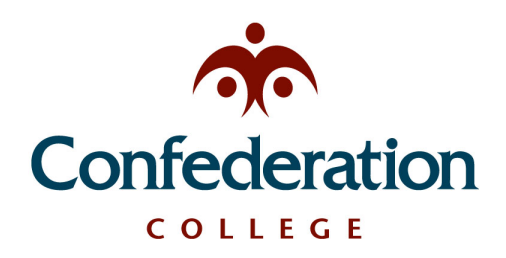

## Computer Services Help Desk (475-6488)

Adding College Email to iOS (iPhone, iPad) May 17, 2021

## **College Email Configuration:**

| 1. Tap "Settings" from your home screen                                                         | 4:02 .ul 🗢 🖿         |
|-------------------------------------------------------------------------------------------------|----------------------|
| 2. Tap "Mail"                                                                                   | Settings             |
|                                                                                                 | 🔶 🖂 Mail             |
| 3. Tap "Accounts"                                                                               | Contacts >           |
| Accounts 5 >                                                                                    | Calendar >           |
| 4. Tap "Add Account"                                                                            |                      |
| Add Account >                                                                                   | 4:04 all 🗢 🖿         |
|                                                                                                 | Accounts Add Account |
| 5. Choose "Microsoft Exchange"                                                                  | iCloud               |
| 6 Enter information into the following fie                                                      | Microsoft Exchange   |
| 0. Enter information into the following he                                                      | Google               |
| <b>Email:</b> Your Confederation email addr<br><b>Description:</b> <i>Confederation College</i> | yahoo!               |
| Then tap "Next" or "Return" to continu                                                          | e Aol.               |
| 4:05 💷 🕤 📼                                                                                      | Outlook.com          |
|                                                                                                 | Other                |
| Cancel Exchange Next                                                                            | •                    |
|                                                                                                 |                      |
| Email email@example.com                                                                         |                      |
| Description Confederation College                                                               |                      |

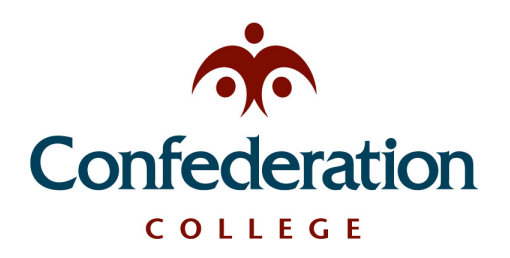

Computer Services Help Desk (475-6488)

Adding College Email to iOS (iPhone, iPad) May 17, 2021

- 7. You will be prompted to sign in or configure manually. Choose "Sign In"
- 8. The sign in screen is the College login.

Use your regular College login.

| •)(•)   | COLLEGE                   |
|---------|---------------------------|
| Need    | l Help? Call 807-475-6488 |
|         | Sign In                   |
| Usernam | le                        |
| Passwor | d                         |
|         | LOGIN                     |

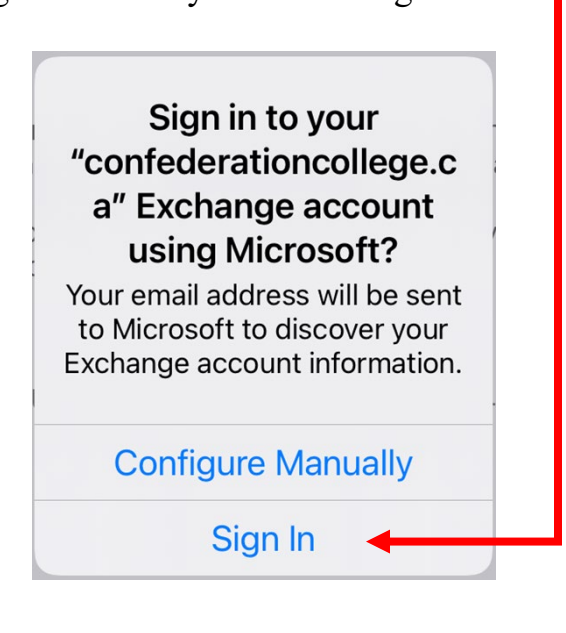

- 9. If you receive errors at this point and cannot use the Sign In feature, then you will need to configure the connection manually. The manual setup is:
  - a. Email: username@confederationcollege.ca
  - b. Server: outlook.office365.com
  - c. Domain: (leave blank)
  - d. Username: username@confederationcollege.ca
  - e. Password: Your college password
- 10. Tap "Next" to continue

| 4:47     |                         | al 🕆 🗖     |
|----------|-------------------------|------------|
| Cancel   | Exchange                | Next       |
|          |                         |            |
| Email    | tennier@confederationc  | college.ca |
| Sorvor   | outlook office 265      |            |
| Server   | outiook.omcesos         | .com       |
| Domain   | Optional                |            |
| Usernam  | e tennier@confederation | college.ca |
| Password | 1                       |            |

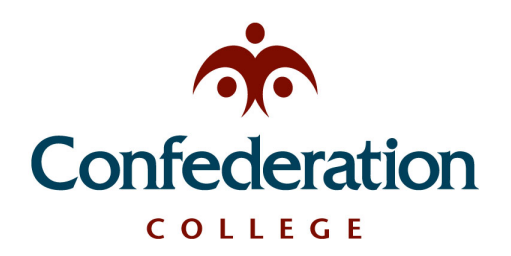

Computer Services Help Desk (475-6488)

Adding College Email to iOS (iPhone, iPad) May 17, 2021

11. You can choose what to sync. It is recommended to sync all functions. 12. Click Save to complete the mail setup.

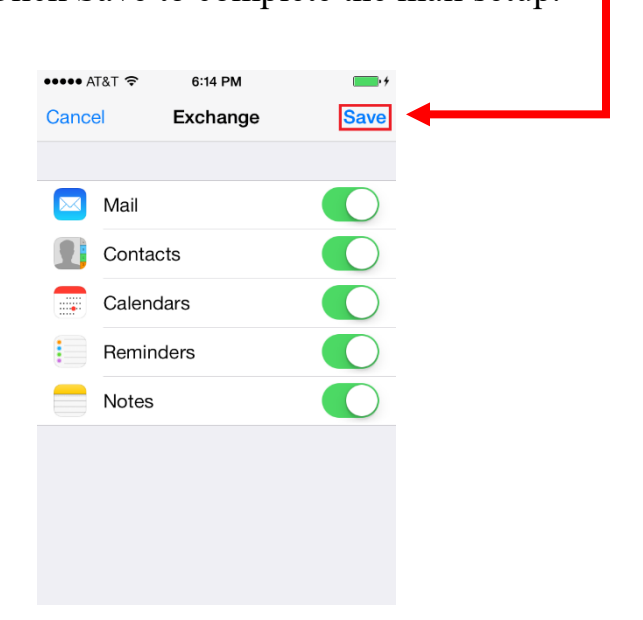

13. Your email is now on your phone. You will see the mailbox appear as Confederation College.